## How to book a Council venue online

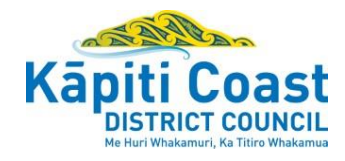

Where you can check and request bookings anytime with no wait.

This guide provides a breakdown of how to use the Kāpiti Coast District Council online community hall booking portal. Through the portal, you'll be able to book spaces at our community venues.

| Login                                                                                                    |                                                                                                    |  |  |
|----------------------------------------------------------------------------------------------------|----------------------------------------------------------------------------------------------------|--|--|
| <ol> <li>Go to<br/><u>https://my.kapiticoast.govt.nz/d</u><br/><u>o-it-online/events-bookings</u><br/>where the online portal will<br/>display.</li> </ol>                                                                                                    | LOG IN       DO IT ONLINE          Image: Do to Online       Image: Payments         Do to Online       Image: Payments         Image: Do to Online       Image: Payments         Image: Do to Online       Image: Payments         < |  |  |
| Existing user                                                                                                    |                                                                                                    |  |  |
| <ol> <li>Click Login and you will be<br/>directed to the login screen.</li> <li>Enter your email address and<br/>password or choose to log in<br/>using one of the other services.</li> <li>Click Login.</li> </ol>                                                                                                    | Log In         Log In using your email address and password         Email address         Email         Password         Password         Col N         Forgot password?         Don't have an account?         Sign up here                                                                                                    |  |  |
| First time user                                                                                                    |                                                                                                    |  |  |
| <ol> <li>Click Login and you will be<br/>directed to the login screen.</li> <li>Click Sign up here at the bottom<br/>of the page or choose to log in<br/>using one of the other services.</li> <li>Enter your email address, create<br/>a password, confirm password<br/>and click Sign up.</li> <li>A six digit code will be sent to<br/>your email address.</li> </ol> | Log In         Log In using your email address and password         Email         Password         Password         Forget password?         Log IN         Forget password?         Don't have an account?         Sign up here                                                                                                    |  |  |

| <ol> <li>Go to your email inbox and<br/>open the email with the code.</li> <li>Then go back to the portal and<br/>enter the code.</li> <li>Click Complete sign up.</li> </ol> | Enter Security Code         A digit code has been sent to your email address ijbuooptnirgmdhkdx@txwim.com. Once the email arrives please enter the code it contains in the box below to complete the sign up process.         If the email does not arrive press the resend email verification button below to send another email.         Enter the code from the email         Lode         COMPLETE SION UP         RESEND EMAIL VERIFICATION |
|----------------------------------------------------------------------------------------------------|----------------------------------------------------------------------------------------------------|
| <ol> <li>Complete your account profile<br/>by filling in all the boxes and<br/>clicking Continue on the bottom<br/>right. You will only need to do<br/>this once.</li> </ol>  | Image: Complete Profile         Wy Profile > Complete Profile         Register a new user                                                                                                    |
| <ol> <li>9. After completing your details<br/>click Submit.</li> <li>10. Click Return to home where you<br/>can manage and view all your<br/>information.</li> </ol>          |                                                                                                    |

| ookings                                                                                                    |                    |
|----------------------------------------------------------------------------------------------------|--------------------|
| /hen you log in, you will be taken<br>o the homepage.                                                                            | (A) DO IT ONLINE ~ |
| 1. Click Hall Bookings. Do it online Get it done online. Select a category below.  My Animals Begingter your doe and pay online. | Hall Bookings      |
| 2. Click Book a facility.<br>Note: You can also search<br>and check availability                                                 |                    |
| Note: You can also search<br>and check availability<br>without logging in                                                        |                    |

| <ul> <li>3. Type any details you know about your venue booking in the search boxes and click Find.</li> <li>This will bring up a list of venues to choose from (depending on what you entered).</li> <li>Otherwise click A-Z Index for a full list of venues.</li> </ul> | Were What     What     What     Unnee     Capacity     Unnee     Date     Treet     A-Z Index                                                                                                    |
|----------------------------------------------------------------------------------------------------|----------------------------------------------------------------------------------------------------|
| <ol> <li>Click on any of the venues<br/>to see details like size of<br/>venue, where located and<br/>what facilities and parking<br/>are available.</li> </ol>                                                                                                    | <image/> <complex-block><complex-block><complex-block><complex-block><complex-block><complex-block><complex-block><complex-block><complex-block><complex-block></complex-block></complex-block></complex-block></complex-block></complex-block></complex-block></complex-block></complex-block></complex-block></complex-block>                                                                                                    |
| <ol> <li>Scroll down and click Book.</li> <li>Note: If you only want to<br/>check availability click<br/>Availability.</li> </ol>                                                                                                    | Entire complex         • Stage         • Stage         • Tables and chairs             • Vitchen         • Stage         • Tables and chairs             • Vitchen         • Stage         • Tables and chairs             • Vitchen             • Vitchen |

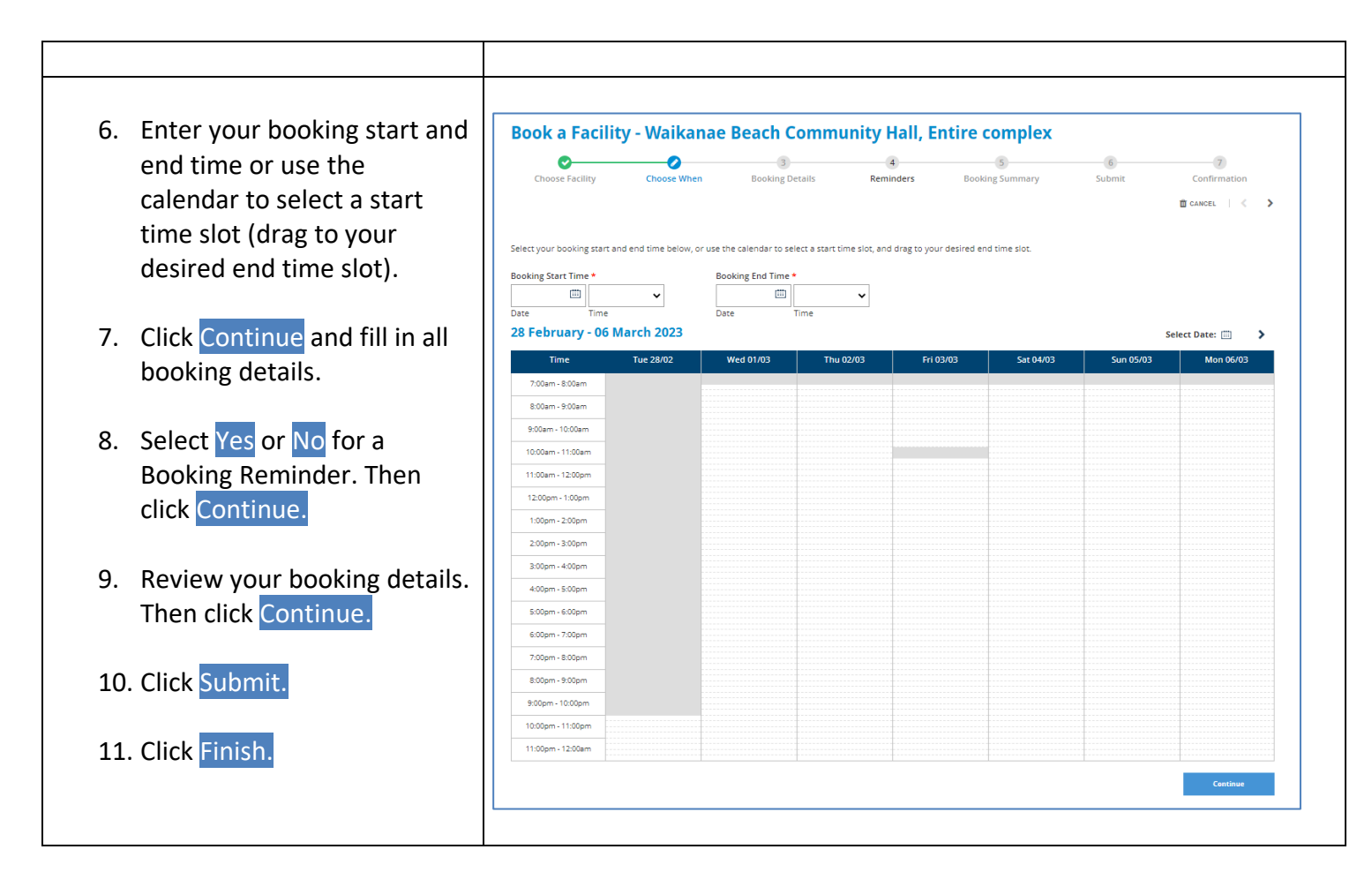

## What happens next?

- You will receive an automated response email that your booking request was received.
- Your booking will be reviewed by the Kāpiti Coast District Council.
- You will be notified via email when your booking is approved, along with further instructions and payment information.

If you have any questions, please feel free to contact us on 0800 486 486 or email bookings@kapiticoast.govt.nz.